# まつえ星の会 ブログ\_広場(星月夜) 投稿用のGmailアカウント作成

普通のメールでも使えるんだけどね

Gmailアカウント作成操作

第0.8版

## 令和2年11月4日

1

## 1.Gmailのアカウントを作成する

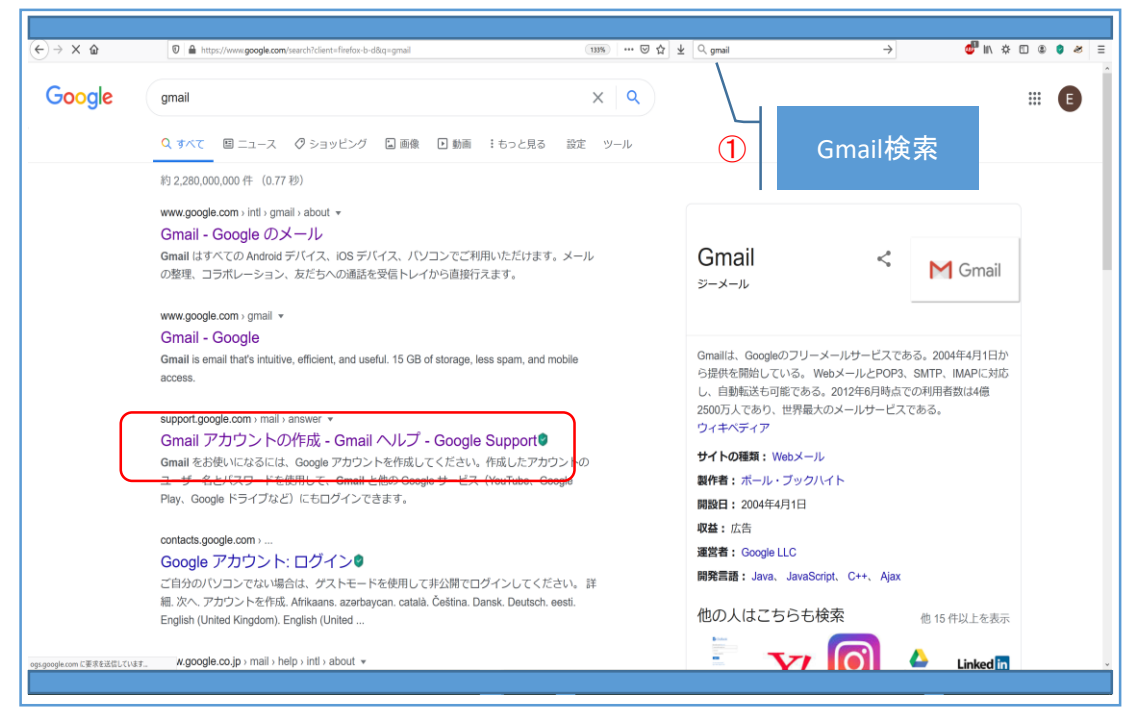

①ブラウザで「Gmail」を検索する

#### 1-(1)アカウント作成(1)

| (←) → ♂ û | ♥ ♣ +> https://accounts.google.com/signup/s2/w | bonatescount?flowName+GiMWbSgrindxFlowEmg+SgriUp                                                                                                    | ② ☆ 〕 ± 〔0, 他命                                 | C IIA 🔅 🛈 🗷 😕 🗄 |
|-----------|------------------------------------------------|----------------------------------------------------------------------------------------------------|------------------------------------------------|-----------------|
|           | 1<br>2                                         | Coogle アカウントの作成<br>「「「」」」」。<br>「「」」」」。<br>「「」」」」。<br>「」」」。<br>「」」。<br>「」」。<br>「」」。<br>「」」。<br>「」」」。<br>「」」。<br>「」、<br>「」、<br>「」、<br>「」、<br>「」、<br>「」、<br>「」、<br>「」、 | ・ このアカウントで Google の考<br>くてのサービスをご明用いただけ<br>ます。 |                 |
|           |                                                | B4 <b>3</b> •                                                                                                    | ∧67 73478- ∰                                   |                 |

①氏名と新しく作るメールアドレス(ユーザ名)
 ②パスワードを設定
 ③「次へ」をクリックする

1-(2) アカウント作成(2)

| ( → ♂ ♀ ○ ♀ | Preventidetails/HowHare-GRHideSignedHowEntry-Signts <b>Q</b> 2 277 2       •• ⑦ 众 1 <b>Q</b> (##         Google       Google |  |
|-------------|----------------------------------------------------------------------------------------------------|--|
|             | B4∰ + ∧k7 79406~ 80                                                                                                    |  |

①電話番号(メッセージが受け付けれるもの。携帯電話だよね)
 ②再設定用のメールアドレス(既存のメールアドレスを設定しておいた方が良い)と
 生年月日、性別
 ③「次へ」をクリックする

1-(3)アカウント作成(3)

| (€) → C (2) (0) ▲ https://accountsq | oogle.com/signup/t2/webideconsent?flowfarne=GifWebSignIn&flowEnty+Sig                                | pulpa: 🛛 あまする 🚥 🗑 🏠 💆 🔍 桃奈                                | <b>●</b> W ☆ D ● ● ★ Ξ |
|-------------------------------------|----------------------------------------------------------------------------------------------------|-----------------------------------------------------------|------------------------|
|                                     | Coogle<br>電話番号の確認<br>この単があなたのものであることを知<br>6句の確認しーが認慮されます。連束の3<br>がかります<br>。 106-138-7571<br>戻る<br>まで | #するため.<br>ストメッセー<br>テク <i>達信用</i><br>個人爆倒は非公類であり、安全で<br>す |                        |
|                                     | 日永道 •                                                                                                | ~ALT IS(05>~ 100)                                         |                        |

①設定した電話番号に6桁の確認コードを送ることの確認 「送信」をクリックする 1-(4)アカウント作成(4)

| Coge         電話番句の確認         の間やあなたのであことを確認するため、<br>かかったいからならけったがきないたいなテオムトならさいからからかったがでいないです。         ・ 00 108 v万 ご         ・ 00 108 v万 ご         ・ 00 108 v万ご         ・ 00 108 v万ご | ) → Ĉ û | ♥   ▲ https://accounts.google.com/signup/s2/webidevenily/HowKene=CliffeldSignloddfoodInty=SignLy&TL=                                                                                                    | C III. \$ C & 0 # |
|----------------------------------------------------------------------------------------------------|---------|----------------------------------------------------------------------------------------------------|-------------------|
| 日本語 ・ ヘルプ プライパレー 前向                                                                                                    |         | Coogle<br>電話番号の確認<br>の適明があなたらめであることを確認するため。<br>ちがの感コートが気速されているデキストメッセー<br>ががの感コートが気速されているデキストメッセー<br>ががのます<br>・ 0001388-7571<br>・ 0001388-7571<br>・ 0001388-757<br>・ 0001388-757<br>・ 0001588<br>・ 0001388-757<br>・ 0001388-757<br>・ 000138<br>・ 000157<br>・ 000157<br>・ 000157<br>・ 000157<br>・ 000157<br>・ 000157<br>・ |                   |
|                                                                                                    |         | 日本語 ・ ヘルプ プライパシー 前月                                                                                                    |                   |

 ①設定した電話に確認コードが送られてくる 確認コードを入力する
 ②「確認」をクリックする

1-(5)アカウント作成(5)

| C → C a D a http://accounts.goog | <ul> <li>com/tigue/t2/webptomusage#lowHame=GiMWebSgrindMondretry-Sgruptel です</li> <li>Coogle</li> <li>電話番号の活用</li> <li>ご希望の場合は、各種 Google サービスでも利用でき<br/>るようにプラウントにごの電話番号も当成できます。<br/>評価</li> <li>電話番号の利用目的の例</li> <li>ビデオ構築やメッセージの受信</li> <li>Google サービス(様示される広告を含む)の構<br/>激性を思める</li> <li>その思の資准</li> <li>R3</li> <li>スキップ</li> <li>① (LL 血動します)</li> </ul> | 78 … 回 ☆ 主 Q 体部           |  |
|----------------------------------|----------------------------------------------------------------------------------------------------|---------------------------|--|
|                                  | B#21 +                                                                                                    | ~4 <i>47 79-01</i> 5~ 888 |  |

①電話番号についての活用メッセージが表示される ②「はい、追加します」をクリックする 1-(6)アカウント作成(6)

|                                                                                                    |                                                 |        | 1            |  |
|----------------------------------------------------------------------------------------------------|-------------------------------------------------|--------|--------------|--|
| Coope<br>プライバシー ホリシーと利用地的<br>かいって、この、、、、、、、、、、、、、、、、、、、、、、、、、、、、、、、、、、、                                                                                                    | 0009 1984 55-07-20<br>9-09-0844 3-4-0484<br>C&F |        |              |  |
| 1. または、「いのはマップモンストラン大規模したり、<br>いつからてと彼が見たしたりると、株長されたり、<br>したり、くなくの、アナリン、大使のデーシー、現在<br>したり、「日本」、「したり、ことでくており、日本の<br>したり、「日本の」、「したり、ことでくており、日本の<br>したり、「日本の」、「したり、ことでくており、日本の<br>したり、「日本の」、「したり、ここで、ここで、ここで、<br>うたり、「日本の」、「したり、ここで、ここで、<br>うたり、「日本の」、「したり、ここで、<br>うたり、「日本の」、「したり、」、「したり、<br>」、「したり、」、「したり、」、「したり、<br>」、「したり、」、「したり、」、「したり、」、「したり、<br>」、「したり、」、「したり、」、「したり、」、<br>「したり、」、「したり、」、「したり、」、<br>「したり、」、「したり、」、<br>「したり、」、「したり、」、<br>「したり、」、「したり、」、<br>「したり、」、「したり、」、<br>「したり、」、<br>「したり、<br>「したり、」、<br>「したり、」、<br>「したり、」、<br>「したり、」、<br>「したり、」、<br>「したり、」、<br>「したり、」、<br>「したり、<br>「したり、」、<br>「したり、」、<br>「したり、」、<br>「したり、」、<br>「したり、<br>「したり、」、<br>「したり、<br>「したり、」、<br>「したり、<br>「したり、」、<br>「したり、<br>「したり、<br>「」、<br>「したり、<br>「したり、<br>「したり、<br>「したり、<br>「」、<br>「したり、<br>「したり、<br>「したり、<br>「したり、<br>「」、<br>「」、<br>「」、<br>「したり、<br>「」、<br>「」、<br>「」、<br>「」、<br>「」、<br>「」、<br>「」、<br>「」、<br>「」、<br>「」 |                                                 | 画面の最後属 | <b>፪</b> を出す |  |
| <section-header><text><text><list-item><list-item><list-item><list-item><text></text></list-item></list-item></list-item></list-item></text></text></section-header>                                                                                                    | <b>ب</b>                                        |        |              |  |
| Frote (1) REVE                                                                                                    |                                                 |        |              |  |

プラバシーポリシーに同意する
 「同意する」をクリックする

1-(7)アカウント作成(7)

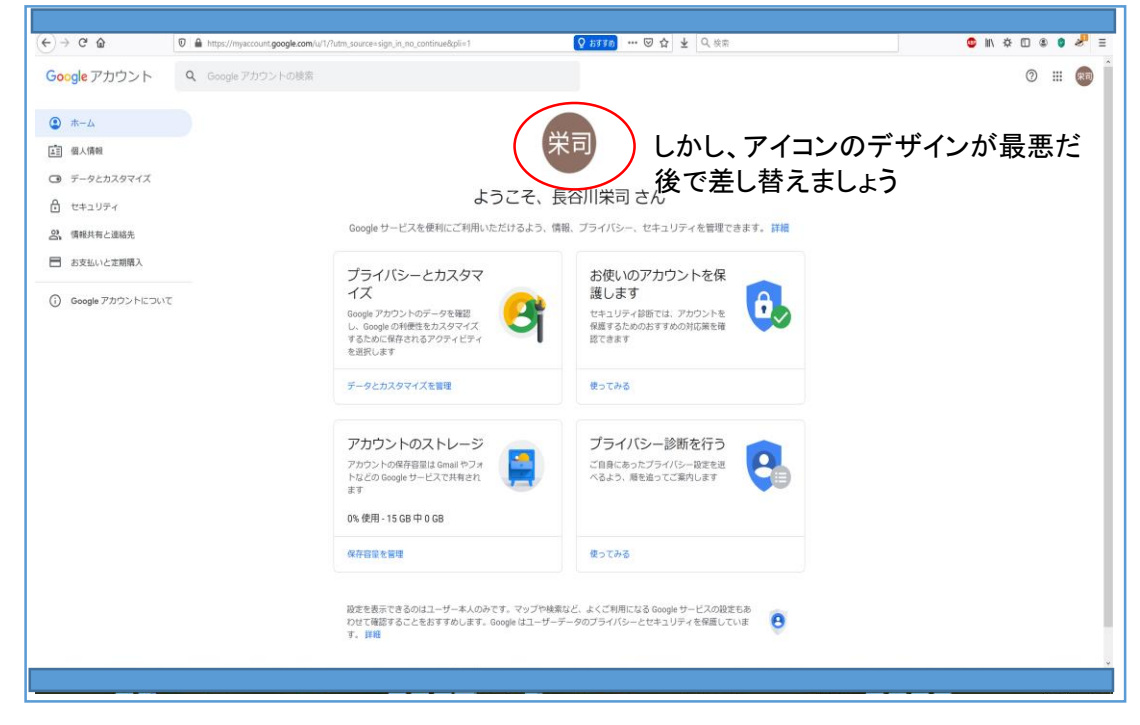

①アカウント作成完了

### 2.Gmailの動作確認

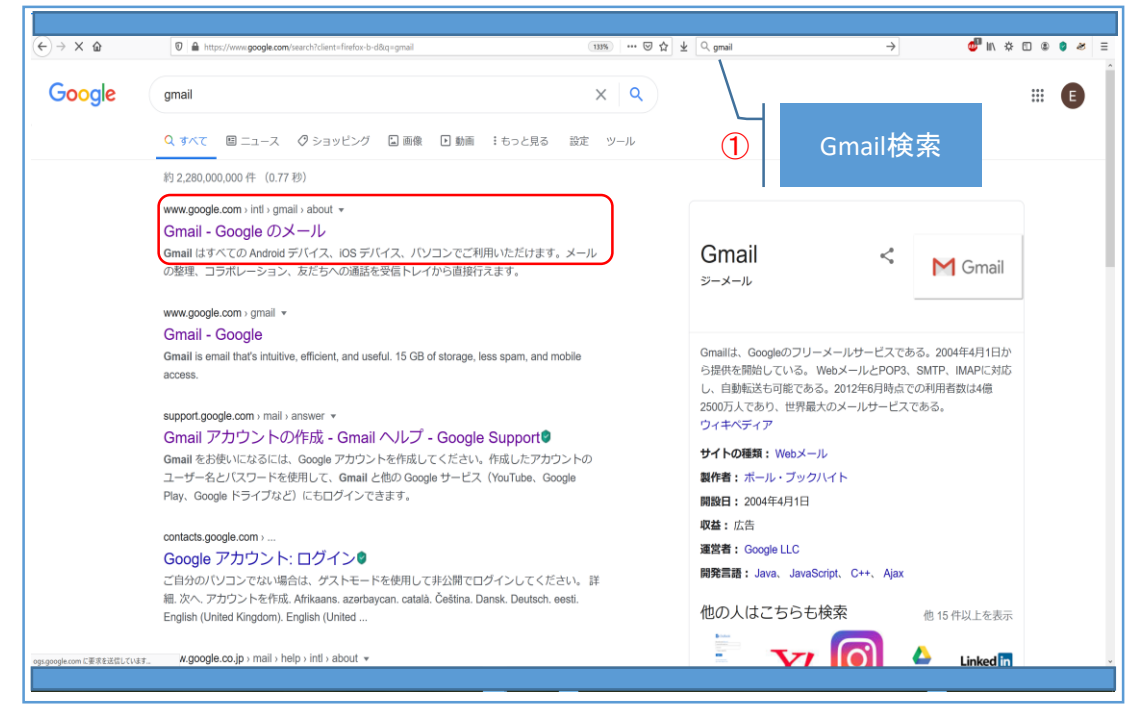

①ブラウザでGmailを検索

#### 2-(1)Gmailにログイン

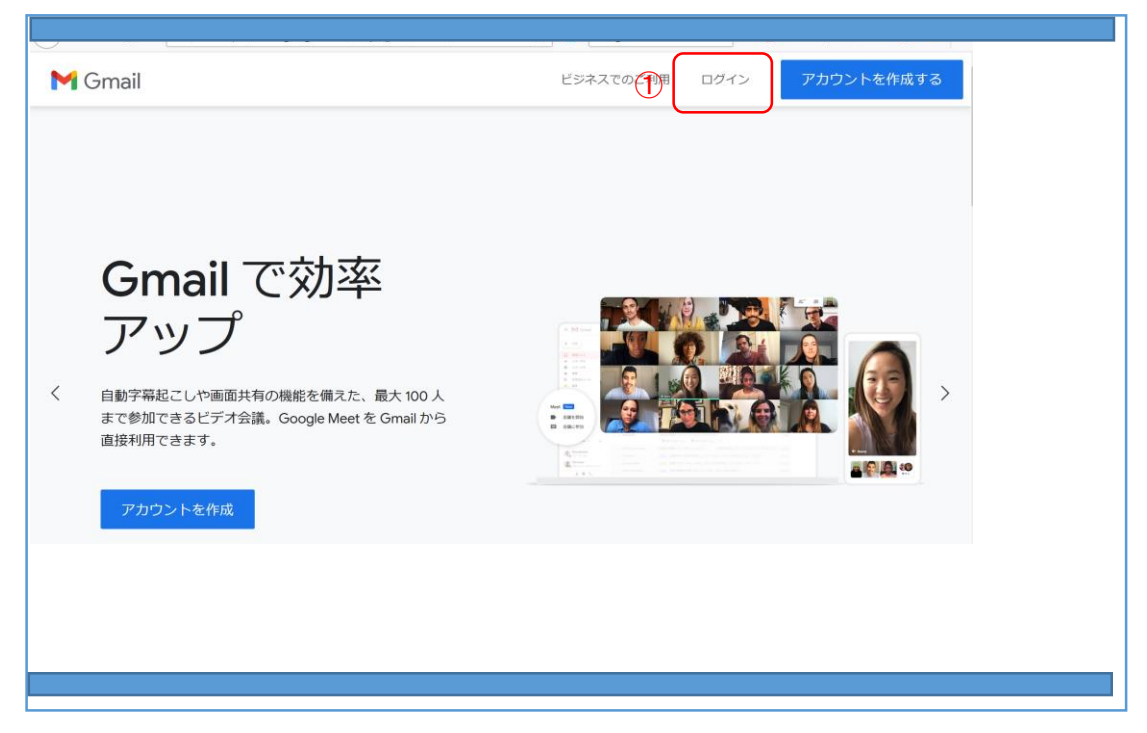

①「ログイン」をクリックする

| Google                                                          | Goode               |
|-----------------------------------------------------------------|---------------------|
| ログイン                                                            | 長谷川栄司               |
| Gmail に移動                                                       | @ •••• @gmail.com ~ |
| メールアドレスまたは電話番号                                                  |                     |
| メールアトレスを忘れた場合                                                   | 2) /(スワードを入力 ©      |
|                                                                 | バスワードをお忘れの場合 次へ     |
| こ自分のハソコンでない場合は、フライベート ワイン<br>ドウを使用してログインしてください。 詳細              |                     |
| アカウントを作成 次へ                                                     |                     |
| ご自分のパソコンでない場合は、ブライベートウィン<br>ドウを使用してログインしてください、詳細<br>アカウントを作成 次へ | バスワードをお忘れの場合 次へ     |

①メールアドレス ②パスワード

#### 2-(3)Gmail画面

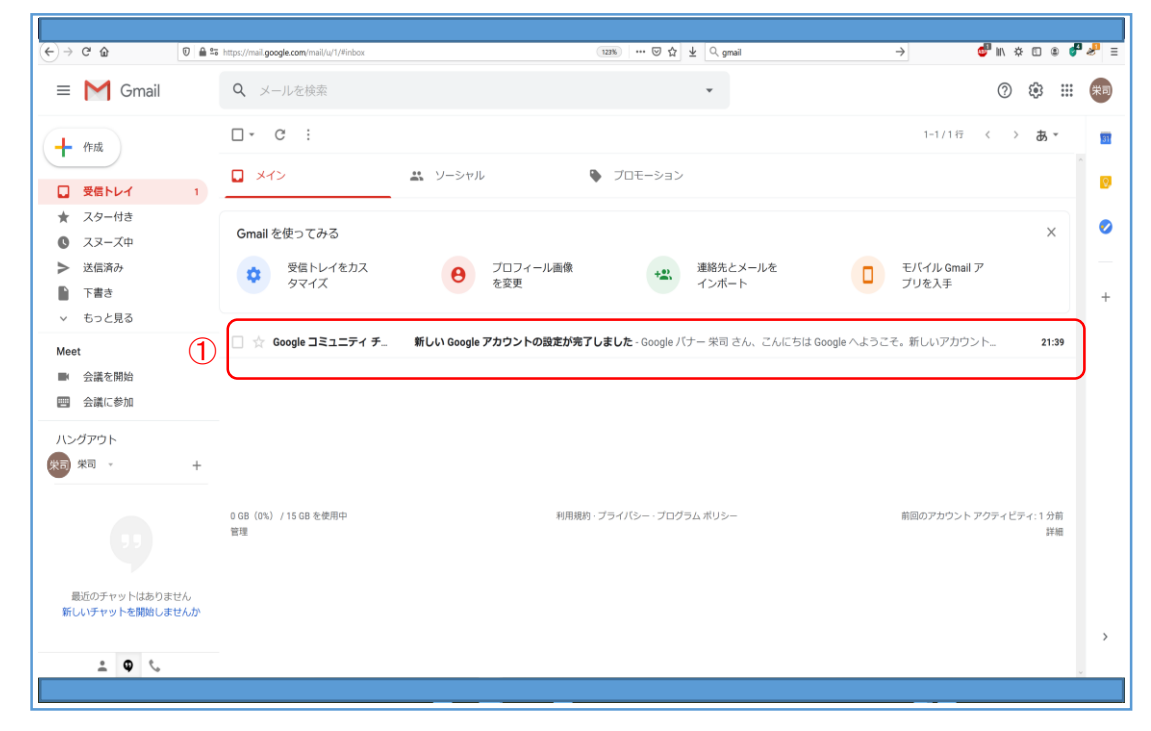

①アカウント作成をしたので、Googleからメールが1件来ている

これで終了

# 3.プロフィールアイコンの表示を変える(べきだ!)

| $\rightarrow$ C' $\textcircled{D}$    | 0 🔒 😂 https://mail.google.com/mail/u/1/?tab=km#inb | XX                   | 123% ···· ♡ ☆ ± 🤇 gmail                      | → 💇 🛝 🌣 🗄                     |
|---------------------------------------|----------------------------------------------------|----------------------|----------------------------------------------|-------------------------------|
| = M Gmail                             | <b>Q</b> メールを検索                                    |                      | *                                            | 0 \$ <b>1</b> }               |
| 作成                                    | □- C :                                             |                      |                                              |                               |
| 受信トレイ                                 | 1                                                  | 🚢 ソーシャル              | 🎙 プロモーション                                    | 20                            |
| ★ スター付き スヌーズ中                         | Gmail を使ってみる                                       |                      |                                              | 長谷川栄司<br>hase821165@gmail.com |
| <ul> <li>送信済み</li> <li>下書き</li> </ul> |                                                    | 8 プロフィール画<br>を変更     | 像 連絡先とメールを<br>インボート                          | Google アカウントを管理               |
| ∨ もっと見る                               |                                                    | 新니니) Coords 포カウントの恐安 |                                              | 7.2. 1011                     |
| <b>Λeet</b><br>■ 会議を開始                |                                                    | 新しいはしりにアガラントの設定      | UT I UR UL " HUI CIVI CIVICOIA GUUGie ( A DI |                               |
| 会議に参加                                 |                                                    |                      |                                              |                               |
| いングアウト<br>米司 -                        | +                                                  |                      |                                              |                               |
|                                       |                                                    |                      |                                              |                               |
|                                       | 管理<br>管理                                           | 41                   | HIMAN - 7 54 7 57 - 7 11 7 56 7 59 7         |                               |
| 最近のチャットはありま                           | せん                                                 |                      |                                              |                               |
| 新しいチャットを開始しま!                         | せんか                                                |                      |                                              |                               |
| .≗ <b>0</b> €.                        |                                                    |                      |                                              |                               |

 プロフィールアイコンがダサいので、そのアイコンをクリックする アカウント情報が表示される
 ②名前の右下にあるカメラアイコンをクリックする

#### 3-(1)希望するアイコン用の画像を選択する

| → C' û 0 ≜                                                                         | San https://mail.google.com/mail/u/1/?tab=km≢inbox | 123% … 🖾 🕁 🔍 gmail                          | $\rightarrow$ | 🚭 III 🔅 🖸 🌒 🚳                       |
|------------------------------------------------------------------------------------|----------------------------------------------------|---------------------------------------------|---------------|-------------------------------------|
| 🗉 M Gmail                                                                          | <b>Q</b> メールを検索                                    | •                                           |               | 0 🌣 🎟 🦉                             |
| ● 作成                                                                               | プロフィール写真を選択<br>写真をアップロード 自分の写真                     |                                             | ×             | 栄司                                  |
| <ul> <li>スター付き</li> <li>スヌーズ中</li> <li>送信済み</li> <li>下書き</li> <li>ちっと見る</li> </ul> |                                                    | 1                                           |               | 長谷川栄司<br>i@gmail.com<br>je アカウントを管理 |
| eet<br>・ 会議を開始<br>回 会議に参加                                                          |                                                    | ここにプロフィール写真をドラッグ<br>- =====                 |               |                                     |
| 第回 · +                                                                             |                                                    | パソコンから写真を選択                                 |               |                                     |
| 最近のチャットはありません<br>新しいチャットを開始しませんか                                                   | フロフィール写真に設定キャンセル                                   | プロフィール写真は Google サービス全体ですべてのユーザーに公開されます。 詳細 |               |                                     |
|                                                                                    |                                                    |                                             |               |                                     |

①希望する画像をドラッグする

3-(2)画像の表示範囲を決める

| )→ C' ∰                                                                                            | A 25 https://mail.google.com/mail/u/1/?tab=km#inbox                          | 125% ···· 등 ☆ 👱 🔍 gmail                                                       | $\rightarrow$ | 🚭 🕪 🌣 🗆 🌒 😽 😽                       |
|----------------------------------------------------------------------------------------------------|------------------------------------------------------------------------------|-------------------------------------------------------------------------------|---------------|-------------------------------------|
| = M Gmail                                                                                          | Q、メールを検索                                                                     | •                                                                             |               | 0 🕸 🖩 🌘                             |
| ← 作成     ○ 受信トレイ                                                                                   | プロフィール写真を選択<br><sup>5</sup> 頁をアップロ この5頁<br>この5頁をだいた。<br>この5頁<br>この5頁<br>この5頁 | であなただとけかってもらえますか?器を認識できません。 38の写真をアップロード 表示しない<br>頃を指定し、「グロフィール写真に脱引 をクリックします |               | ×<br>栄司                             |
| <ul> <li>★ スター付き</li> <li>◆ スヌーズ中</li> <li>&gt; 送信済み</li> <li>● 下書き</li> <li>&gt; もっと見る</li> </ul> |                                                                              | O t                                                                           |               | 長谷川栄司<br>@gmail.com<br>Jle アカウントを管理 |
| Meet<br>会議を開始                                                                                      | (                                                                            | 0                                                                             |               |                                     |
| ハングアウト<br>米司 米司 -                                                                                  | +                                                                            | Marine Anna                                                                   |               |                                     |
|                                                                                                    | _                                                                            | 說明を追加                                                                         |               |                                     |
| 最近のチャットはありま<br>新しいチャットを開始しま                                                                        | せん プロフィール写真に設定 キャンセル ブ                                                       | ロフィール写真は Google サービス全体ですべてのユーザーに公開されます。 <b>詳細</b>                             |               |                                     |
|                                                                                                    |                                                                              |                                                                               |               |                                     |

①プロフィールアイコンは方形なので選択した画像を方形に切り取る

### 3-(3)アイコンイメージの変更

| ) → ୯ û                                              | © ≙ ≏               | 5 https://mail.google.com/mail/u/1/?tab=km#inbox |                       | 123% … 🛛 🟠        | ⊻ Q gmail               | $\rightarrow$ | 😅 III 🌣 🖸 🌒 🍓       |
|------------------------------------------------------|---------------------|--------------------------------------------------|-----------------------|-------------------|-------------------------|---------------|---------------------|
| = M Gmail                                            |                     | <b>Q</b> メールを検索                                  |                       |                   | ¥                       |               | ⊘  ᠁                |
| ━━ 作成                                                |                     | □- C :                                           |                       |                   |                         | ſ             |                     |
| <ul> <li>受信トレイ</li> </ul>                            | 1                   | ■ メイン                                            | 🗱 ソーシャル               | 🎙 プロモーション         |                         | 1             | •                   |
| <ul> <li>★ スター付き</li> <li>● スヌーズ中</li> </ul>         |                     | Gmail を使ってみる                                     |                       |                   |                         |               | 長谷川栄司<br>@gmail.com |
| <ul> <li>送信済み</li> <li>下書き</li> <li>エコと見る</li> </ul> |                     | 受信トレイを力ス<br>タマイズ                                 | 日 プロフィール画像<br>を変更     | +***              | 連絡先とメールを<br>インボート       | Googl         | le アカウントを管理         |
| Meet                                                 |                     | 🗌 ☆ Google コミュニティ チ                              | 新しい Google アカウントの設定がヲ | 記了しました - Google バ | ナー 栄司 さん、こんにちは Google へ | £             |                     |
| <ul> <li>■ 会議を開始</li> <li>回 会議に参加</li> </ul>         |                     |                                                  |                       |                   |                         |               |                     |
| ハングアウト<br><sup>大司</sup> 栄司 v                         | +                   |                                                  |                       |                   |                         |               |                     |
|                                                      |                     | 0 GB(0%) / 15 GB を使用中<br>管理                      | <b>米</b> 5用3          | 見約・プライバシー・プログ     | ラム ポリシー                 |               |                     |
| 最近のチャットはありま<br>新しいチャットを開始しま                          | :せん<br>: <b>せんか</b> |                                                  |                       |                   |                         |               |                     |
| ://mvaccount.asoale.com/?utm source                  | =OGB8tab=m          | kðauthuser=1                                     |                       |                   |                         |               |                     |
|                                                      | m                   |                                                  |                       |                   |                         |               | ×                   |

①よかったよかった

時折、プロフィールアイコンが名前になっている画面があったので、その時はこのやり方で 変更しよう(^^;)